×

Documentation 🗙 Modules 💌 Partners 💌 Contracts 💌

# **Distribution Contracts**

×

This article has been generated from the online version of the documentation and might be out of date. Please, make sure to always refer to the online version of the documentation for the up-to-date information.

Auto-generated at July 1, 2025

Vendors and Distributors require a distribution contract to outline terms and conditions for product distribution. Namely, signed distribution contracts allows provisioning Vendor products via Distributor marketplaces. Distribution contracts are associated with Distribution Agreements that should be also created and activated on the Connect platform.

# **State Flow**

×

×

A distribution contract between a Distributor and Vendor changes its state as follows:

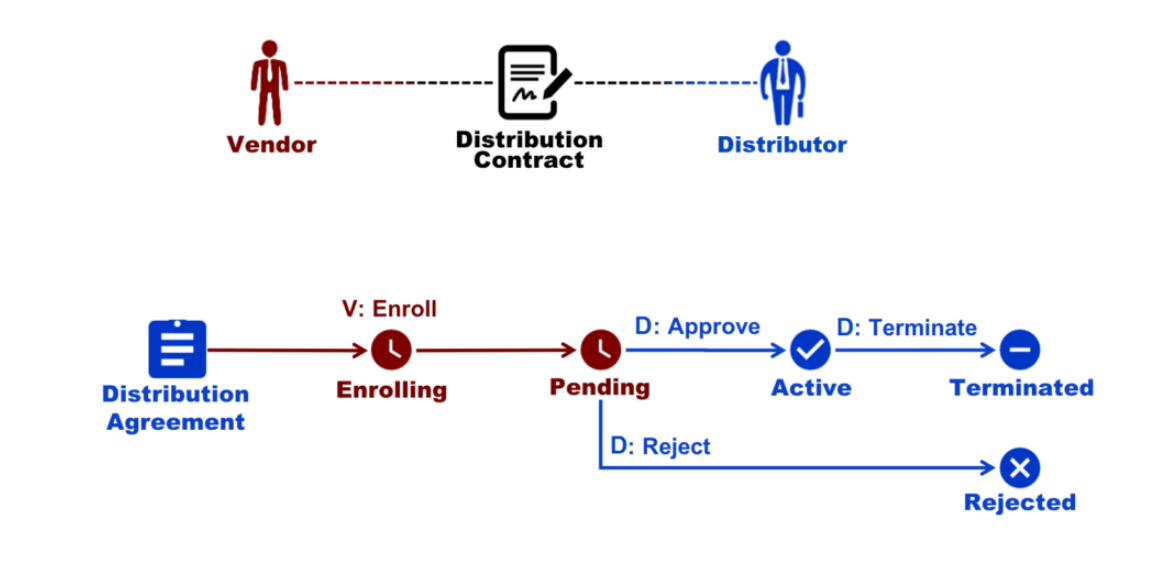

- Enrolling: This state indicates that a Vendor enrolls a distribution agreement (from the Agreements tab of the Partners module). Thus, the platform creates a contract and assigns the *Enrolling* state to it. Thereafter, the system will change its status to *Pending*. In case Distributors create Custom Forms, Vendors should specify required information before enrolling their contract.
- 2. **Pending:** This state indicates that a Vendor enrolled a distribution agreement and a distribution contract. Therefore, this contract is pending to be *activated* or *rejected* by a Distributor. Note that Distributors can also ask Vendors to complete an attached custom form once again by clicking the **Refined Data** button.
- 3. Active: Once a Distributor approves a distribution contract, the system assigns this status to this contract.
- 4. **Terminated:** In case a Distributor terminates an *active* distribution contract, the system assigns the corresponding status to this contract.
- 5. **Rejected:** If a Distributor rejected a pending distribution contract, the system transfers this contract to the *Rejected* state.

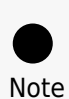

Distribution agreements are also generated by Provides during the partner creation via the Partners module. Therefore, distribution contracts can be activated automatically if the **Auto Accept** option from the **distribution agreement details screen** is enabled. In this case, the state flow of distribution contracts is different. Namely, Vendors don't need to enroll automatically accepted distribution contracts and Distributors are not required to approve (or reject) these contracts. However, Distributors can still terminate these distribution contracts.

## Vendor Portal

## **Enrolling Contracts**

If the Auto Accept option is disabled, Vendors need to manually enroll their distribution agreement and a new distribution contract. In this case, an associated program contract should be signed by Vendors and a distribution agreement should be created by Distributors. Follow the steps below to create and enroll your distribution contract.

1. Proceed to the **Partners** module and navigate to the **Agreements** tab.

2. Click the **Enroll** action button from your distribution agreement.

| Partners   DIRECTORY                                                                        |                                             |                                                 |                         |              |   |
|---------------------------------------------------------------------------------------------|---------------------------------------------|-------------------------------------------------|-------------------------|--------------|---|
|                                                                                             | CONTRACTS AGREEMENTS                        |                                                 |                         |              |   |
| Tutorial Agreement<br>AGP-597-677-302                                                       |                                             |                                                 |                         |              |   |
| Program Contract ID Provider<br><u>CRP-84507-07510-09451</u> <u>Mighty Mi</u><br>PA-995-631 | Document<br>ick's LLC @ Download attachment |                                                 |                         |              |   |
| test                                                                                        |                                             |                                                 |                         |              |   |
| Tutorial Distribution Agreement<br>AGD-928-158-023                                          | Tutorial Marketplace                        | DISTRIBUTION CONTRACT ID                        | -                       | ENROLL       |   |
|                                                                                             |                                             |                                                 |                         |              | - |
|                                                                                             |                                             |                                                 |                         |              |   |
|                                                                                             |                                             |                                                 |                         |              |   |
|                                                                                             |                                             |                                                 |                         |              |   |
|                                                                                             | © 2021 — Ingram Micro Inc. All Rights       | Reserved. — <u>Privacy</u>   <u>Terms of Se</u> | rvice - Version 22.0.16 | 543-g460d3ea |   |

3. Review your agreement and check the I have read and accepted the agreement checkbox.

×

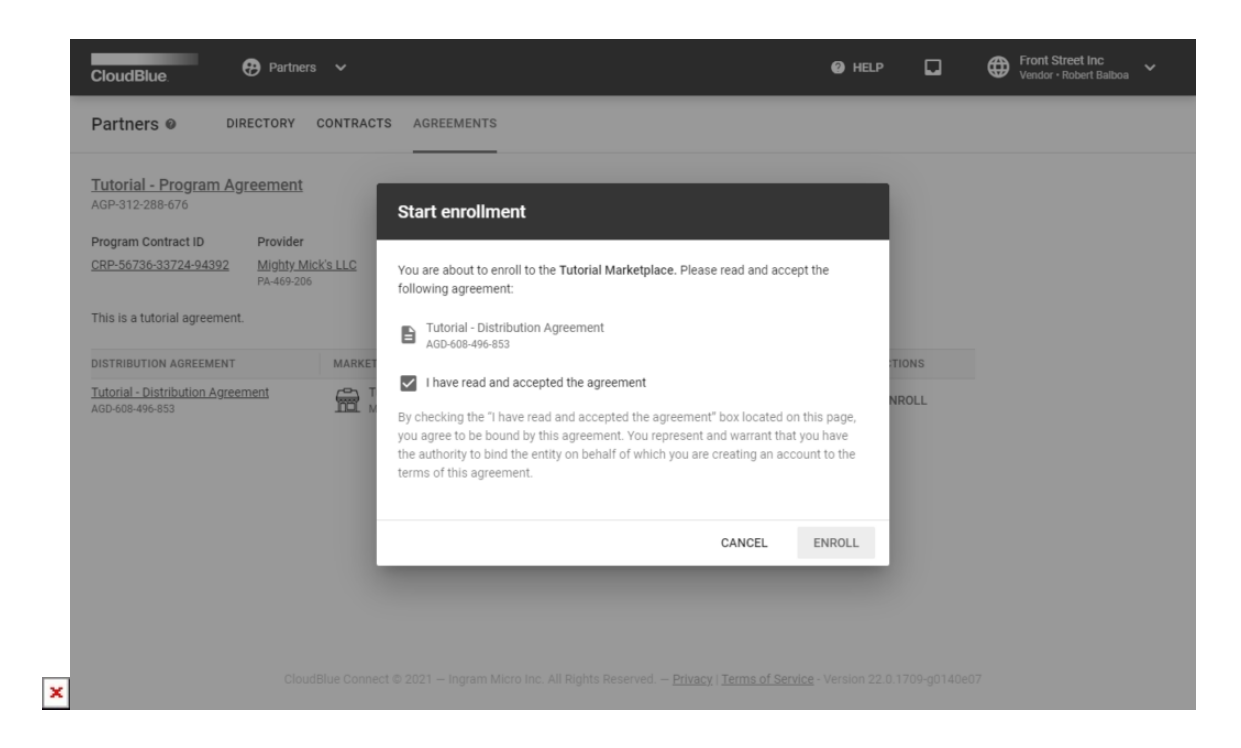

4. Click **Enroll** to enroll your distribution agreement and consequently enroll your distribution contract.

As a result, the system creates a distribution contract and transfers it along with your distribution agreement to the *Pending* state. Thereafter, Distributors can approve or reject this pending distribution contract. Once your distribution contract will be approved, your distribution agreement will be also activated.

## **Distributor Portal**

#### **Activating Contracts**

In case a distribution contract is created manually and its status is *Pending*, Distributors can approve or reject this contract. The following steps showcase how to activate a pending distribution contract.

#### 1. Locate a pending contract

Navigate to the **Partners** module and go to the **Contracts** tab.

Select a **pending** distribution contract from the list and click on its **Contract ID**.

| CloudBlue.                            | Partners 🗸                            |                                 | HELP     HELP     Highty Mick's LLC     Distributor • Michael Goldmill |
|---------------------------------------|---------------------------------------|---------------------------------|------------------------------------------------------------------------|
| Partners   DIRE                       | CTORY CONTRACTS A                     | GREEMENTS                       | + CREATE CONTRACT                                                      |
| All contracts ~ C REFF                | RESH T FILTER 1 SORT                  | COLUMNS Q SEARCH                | Rows per page 10 - 1-1 of 1 < >                                        |
| CONTRACT -                            | AGREEMENT 👻                           | ISSUER 👻                        | CREATE • MARKETPLACE • STATUS •                                        |
| CRD-60256-55926-46274<br>Distribution | Tutorial Agreement<br>AGD-928-158-023 | Mighty Mick's LLC<br>PA-995-631 | 03/19/2021 Tutorial Marketplace Pending                                |
|                                       |                                       |                                 | Rows per page 10 - 1-1 of 1 < >                                        |
|                                       |                                       |                                 |                                                                        |
|                                       |                                       |                                 |                                                                        |
|                                       |                                       |                                 |                                                                        |
|                                       |                                       |                                 |                                                                        |
|                                       |                                       |                                 |                                                                        |
|                                       |                                       |                                 |                                                                        |
|                                       |                                       |                                 |                                                                        |
|                                       |                                       |                                 |                                                                        |
|                                       |                                       |                                 |                                                                        |
|                                       |                                       |                                 |                                                                        |

Ingram Micro Inc. All Rights Reserved. – <u>Privacy</u> | <u>Terms of Service</u> - Version 22.0.1643-g460

Thus, you will access the Distribution Contract Details screen.

#### 2. Approve your contract

×

Click the **Approve** button to activate your pending distribution contract.

| CloudBlue.                                                                          | ontracts 🗸                                                         |                                                                | (2) HELP              | Mighty Mick's LLC<br>Distributor - Michael Goldmill                                | *             |
|-------------------------------------------------------------------------------------|--------------------------------------------------------------------|----------------------------------------------------------------|-----------------------|------------------------------------------------------------------------------------|---------------|
| ← Distribution contr                                                                | act details @                                                      |                                                                |                       | ✓ APPROVE                                                                          | ÷             |
| Status Contract<br>Pending CRD-93609-63714<br>Distribution                          | Issuer<br>-62454 Mighty Mick's LLC<br>PA-995-631                   | Signee Marketplace<br>- <u>Tutorial Marketplac</u><br>MP-90040 | e                     | CONVERSATION C0-328-204-240<br>February 12, 2021                                   | > <           |
| GENERAL VERSIONS                                                                    |                                                                    |                                                                |                       | Robert Balboa<br>Contract CRD-21265-65146-15955                                    |               |
| Distribution agreement<br><u>Tutorial Distribution Agreement</u><br>AGD-865-115-158 | Program Agreement<br>Tutorial Program Agreement<br>AGP-945-940-025 |                                                                |                       | created. State set to enrolling.<br>1:03 AM<br>State changed to pending<br>1:10 AM |               |
| Created<br>03/19/2021 3:56 AM<br>Michael Goldmill (UR-149-860-972)                  | Updated<br>03/19/2021 3:56 AM<br>Michael Goldmill (UR-149-860-972) |                                                                |                       |                                                                                    |               |
| © 2021 — Ingrar                                                                     | n Micro Inc. All Rights Reserved.                                  | Privacy   Terms of Service - Versic                            | on 22.0.1643-g460d3ea | B I co<br>Write a message                                                          | $\rightarrow$ |

Contract is incorrect

In case of an error, click on the vertical ellipsis (:) icon and then click **Reject** to reject a pending distribution contract.

#### 3. Confirm your decision

Click **OK** in the pop-up window to confirm your decision.

| Status Contract                                         | Issuer                                                  | Signee       | Marketplace                             |            | CONVERSATI     | DN CO-328-204-240     |  |
|---------------------------------------------------------|---------------------------------------------------------|--------------|-----------------------------------------|------------|----------------|-----------------------|--|
| Pending CRD-93609-63714<br>Distribution                 | I-62454 Mighty Mick's LLC<br>PA-995-631                 |              | Tutorial Marketplace<br>MP-90040        |            |                | February 12, 2021     |  |
| GENERAL VERSIONS                                        |                                                         |              |                                         |            | Robert Balbo   | ba                    |  |
|                                                         | Ar                                                      |              | tract                                   |            | Contract Cl    | RD-21265-65146-15955  |  |
| Distribution agreement                                  | Program Agreement                                       |              | hidot                                   |            | 1:03 AM        | ate set to enrolling. |  |
| Tutorial Distribution Agreement                         | Tutorial Program Agre                                   | you sure you | want to approve the CRD-93609-63714-624 | State chan | ged to pending |                       |  |
|                                                         | You                                                     | cannot undo  | this once performed.                    |            | 1:10 AM        |                       |  |
| Created                                                 | Updated                                                 |              | CANCEL                                  | ок         |                |                       |  |
| 03/19/2021 3:56 AM<br>Michael Goldmill (UR-149-860-972) | 03/19/2021 3:56 AM<br>Michael Goldmill (UR-149-860-972) |              |                                         |            |                |                       |  |
|                                                         |                                                         |              |                                         |            |                |                       |  |
|                                                         |                                                         |              |                                         |            |                |                       |  |
|                                                         |                                                         |              |                                         |            |                |                       |  |
|                                                         |                                                         |              |                                         |            |                |                       |  |
|                                                         |                                                         |              |                                         |            | B ( G          |                       |  |

As a result, your distribution contract will be approved and the system will assign the Active status to it.

## **Attaching Forms**

Distributors can attach a custom form to a created distribution agreement. Once a specific custom form is attached, Vendors should provide additional information before enrolling a distribution contract and before submitting a listing request.

Click the Edit button next to Attached Forms and select your Product form, Agreement form, or Item form.

×

| CloudBlu                                                                     | e. 📫 Cor                                                                                                    | ntracts 🗸                                                                                                    |                                                  |                                                        | ? HELP | CP                                                                      | ⊕                                         | Mighty Mick's LLC<br>Distributor • Michael Goldmill                           | *             |
|------------------------------------------------------------------------------|----------------------------------------------------------------------------------------------------|----------------------------------------------------------------------------------------------------|--------------------------------------------------|--------------------------------------------------------|--------|-------------------------------------------------------------------------|-------------------------------------------|-------------------------------------------------------------------------------|---------------|
| ← Di                                                                         | Contract       Issuer       Signee       Marketplace         CRD-93609-63714-62454       Mighty Mick's LLC       Front Street Inc.       Tutorial Marketplace         Distribution - Version 1       PA-995-631       VA-290-846       MP-90040         VERSIONS         greement       Program Agreement         Jutorial Program Agreement         Judgated         Updated         ItS6 AM       03/19/2021 10:51 AM         It(UR:149-860-972) |                                                                                                    |                                                  |                                                        |        |                                                                         | :                                         |                                                                               |               |
| Status<br>Active<br>GENERAL<br>Distribution<br>Tutorial Dist<br>AGD-865-115- | Contract<br>CRD-93609-63714-62<br>Distribution - Version 1<br>VERSIONS<br>agreement<br>ribution Agreement<br>158                                                                                                    | Issuer<br>Mighty Mick's LLC<br>PR-995-631<br>Program Agreement<br>Tutorial Program Agreement<br>AGP-945-940-025 | Signee<br><u>Front Street Inc.</u><br>VA-290-846 | Marketplace<br><u>Tutorial Marketplace</u><br>MP-90040 |        | CONVER<br>Robert I<br>Contra<br>create<br>1:03 AM<br>State o<br>1:10 AM | Balboa<br>Int CRD-<br>d. State<br>changed | C0-328-204-240<br>February 12, 2021<br>21265-65146-15955<br>set to enrolling. | > <           |
| 03/19/2021<br>Michael Goldn                                                  | © 2021 – Ingram                                                                                                    | Micro Inc. All Rights Reserved                                                                                  | i. – <u>Privacy</u> i <u>Terms ol</u>            | <u>(Service</u> - Version 22.0.1643- <u>9</u> 460d3ea  |        | B Z<br>Write a                                                          | <del>CD</del><br>mess                     | age                                                                           | $\rightarrow$ |

Refer to the Forms module documentation for more information about custom forms.

## **Refining Data**

In case a custom form is attached and a Vendor enroll a distribution contract after filling out this form, Distributors can refine specified data via the distribution contract details screen. Therefore, your Vendor will be asked to specify additional information again.

Access the contract details screen of your pending distribution contract. Click the **Refine Data** button

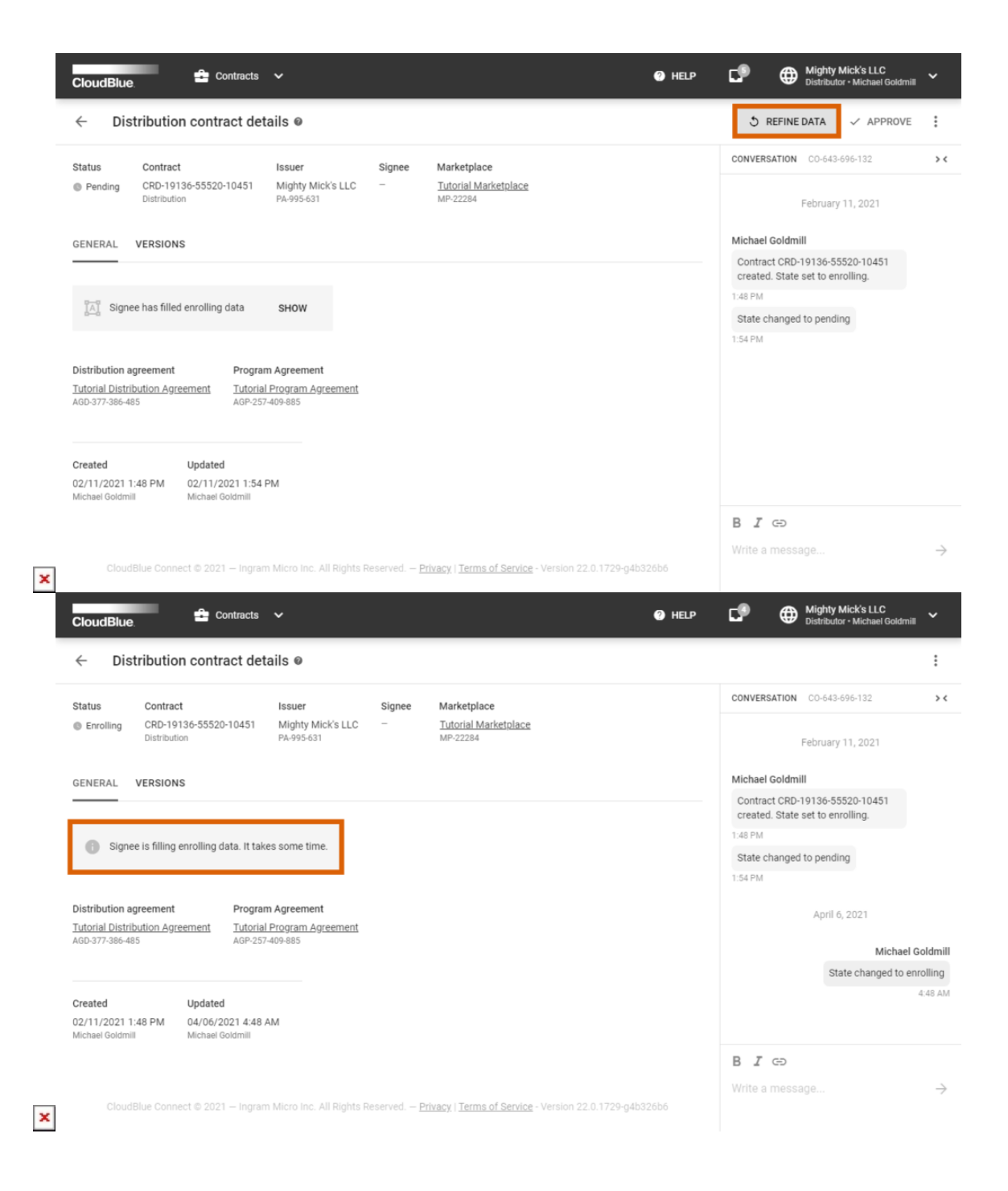

Thus, the system will transfer your distribution contract to the *Enrolling* state. Furthermore, the system will asks your Vendor to revamp your specified custom form.

## **Contract Details**

Click on a distribution <u>contract ID</u> to access the **Distribution contract details** screen.

| CloudBlu                                                                                                    | e. 📫 Co                                                                                                    | ontracts                                                           | *                                                                                                    |                                           |                                                        | Help | CP                                                             | ₿                                                 | Mighty Mick's LLC<br>Distributor • Michael Goldmill                                         | ~             |
|----------------------------------------------------------------------------------------------------|----------------------------------------------------------------------------------------------------|--------------------------------------------------------------------|----------------------------------------------------------------------------------------------------|-------------------------------------------|--------------------------------------------------------|------|----------------------------------------------------------------|---------------------------------------------------|---------------------------------------------------------------------------------------------|---------------|
| ← Di                                                                                                    | stribution contra                                                                                                    | act det                                                            | ails @                                                                                                    |                                           |                                                        |      |                                                                |                                                   |                                                                                             | :             |
| Status<br>Active<br>GENERAL<br>Distribution<br>Tutorial Dist<br>AGD-865-115-<br>Created<br>03/19/2021<br>Michael Goldr | Contract<br>CRD-93609-63714-62<br>Distribution - Version 1<br>VERSIONS<br>agreement<br>ribution Agreement<br>158<br>3:56 AM<br>nill (UR-149-860-972) | Program<br>Tutorial<br>AGP-945<br>Updated<br>03/19/21<br>Michael G | Issuer<br>Mighty Mick's LLC<br>PA-995-631<br>n Agreement<br>Program Agreement<br>-940-025<br>021 10:51 AM<br>oldmill (UR-149-860-972) | Signee<br>Front Street Inc.<br>VA-290-846 | Marketplace<br><u>Tutorial Marketplace</u><br>MP-90040 |      | Robert E<br>Contra<br>created<br>1:03 AM<br>State c<br>1:10 AM | SATION<br>Balboa<br>d. CRD-<br>d. State<br>hanged | C0-328-204-240<br>February 12, 2021<br>21265-65146-15955<br>set to enrolling.<br>to pending | > <           |
|                                                                                                    | © 2021 — Ingram                                                                                                    | Micro In                                                           | c. All Rights Reserved                                                                                                    | . – <u>Privacy</u> I <u>Terms of</u>      | Service - Version 22.0.1643-g460d3ea                   |      | B J<br>Write a                                                 | CD<br>mess                                        | ige                                                                                         | $\rightarrow$ |

Use the **Distribution contract details** screen to view your contract data, such as contract **Signee**, update/creation date, **Issuer**, associated **Distribution/Program Agreements**, specified **Marketplace**, and contract **Status**.

The **Versions** tab allows accessing agreement document. Furthermore, this tab indicates document **versions** and contains issuer/signee **stamps**. In case a new version of document is available, Vendors can sign the document by clicking the **Sign** button next to an updated distribution agreement.

| CloudBlue        | e.                          | 💼 Cont                                      | tracts        | ~                                   |                |                                           |           |                                              |                          | 2 Help | C <sup>®</sup> | € | Front Street Inc.<br>Vendor • Robert Balboa | * |              |
|------------------|-----------------------------|---------------------------------------------|---------------|-------------------------------------|----------------|-------------------------------------------|-----------|----------------------------------------------|--------------------------|--------|----------------|---|---------------------------------------------|---|--------------|
| ← Di             | stribu                      | ition contrac                               | ct det        | ails @                              |                |                                           |           |                                              |                          |        |                |   |                                             |   |              |
| Status<br>Active | Contra<br>CRD-2<br>Distribu | act<br>21674-67435-754<br>ution • Version 1 | 88            | Issuer<br>Mighty Micl<br>PA-995-631 | <u>K's LLC</u> | Signee<br>Front Street Inc.<br>VA-486-834 | Mar       | ketplace<br>Tutorial Marketplace<br>MP-38661 |                          |        |                |   |                                             |   | CONVERSATION |
| GENERAL          | VERS                        | IONS 🖶                                      |               |                                     |                |                                           |           |                                              |                          |        |                |   |                                             |   |              |
| DOCUMENT         |                             | ISSUER STAMP                                | SIGN          | EE STAMP                            | ACTION         |                                           |           |                                              |                          |        |                |   |                                             |   |              |
| Version 1        | uctive                      | 01/19/2021<br>Michael Goldmill              | 01/1<br>Rober | 9/2021<br>t Balboa                  | -              |                                           |           |                                              |                          |        |                |   |                                             |   |              |
|                  |                             |                                             |               |                                     |                |                                           |           |                                              |                          |        |                |   |                                             |   |              |
|                  |                             |                                             |               |                                     |                |                                           |           |                                              |                          |        |                |   |                                             |   |              |
|                  |                             |                                             | dBlue C       | onnect © 20                         |                | am Micro Inc. All i                       | Rights Re | served. – <u>Privacy</u>   <u>Terms</u>      | <u>s of Service</u> - Ve |        | -g537a88e      |   |                                             |   |              |

The Distribution contracts details screen also features the Conversation log. This log contains automatically generated

messages and enables Partners to interchange messages.

×

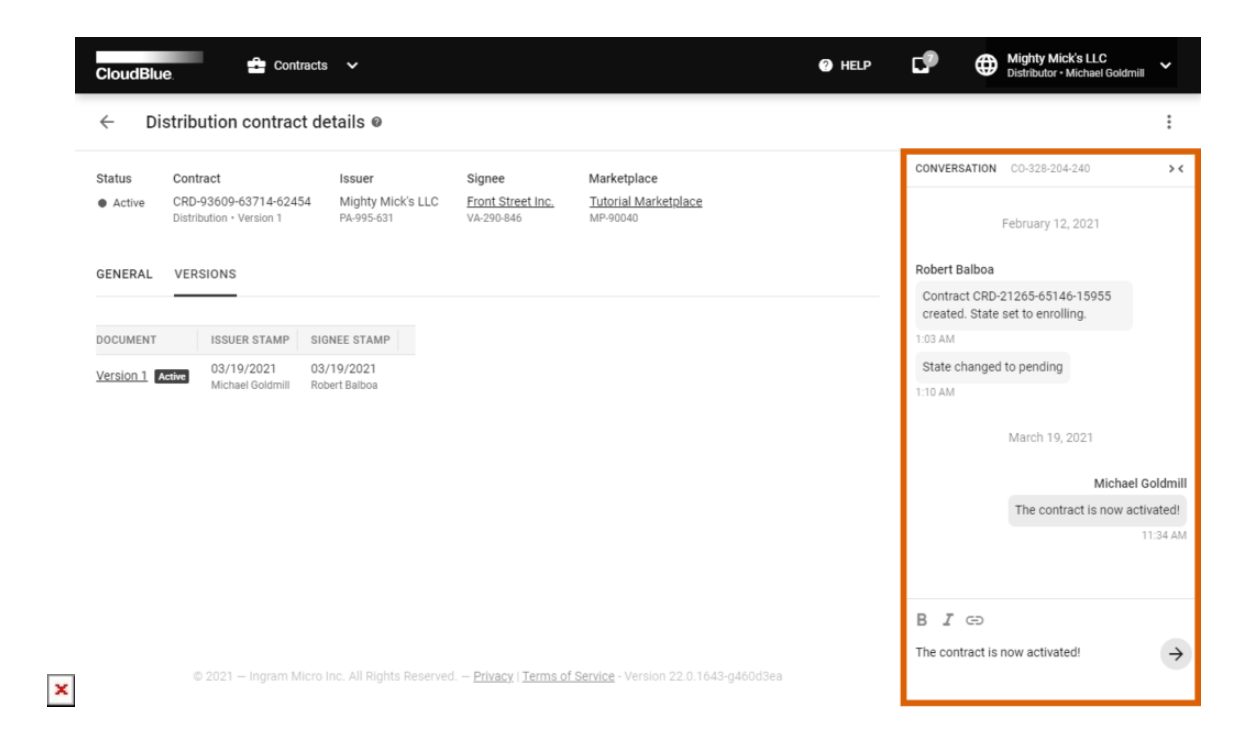